## **CIMB** Clicks Logout You are in a secured site My Accounts • My Investments • Transfer • Claim • Pay · Top Up · Apply For · More Stuff · Setting Bills Hi Sa Account Summary Your last successful login was 31-Dec-2017 11:40:30 AM CIMB Credit Cards Savings Account Available Balance: 1.Pilih Menu Pay dan klik Bills Change Account Be protected and stand Scheduled Transactions to win return flight tickets to Hokkaido for 2. Buy foreign currency at your own FORWARD > Your Well-being convenience with **CIMB TravelCurrenc CIMB** Clicks 🔒 You are in a secured site Logout My Accounts - My Investments -Transfer × Claim × Pay × Top Up × Apply For × More Stuff × Pay . Bills . Pay Bills Select a service Pay Bills We have improved! With the new instant search, finding bills you want to pay is even easier and faster. Quick Shortcuts CIMB TravelCurrency ~ From : 7048160965 | Savings Account | Ŧ My Mailbox (0) -To : O My Favourites Credit Card PIN Change v View All Accounts CIMB Clicks Enter Biller Name Transfer Within CIMB Bank Enter JomPAY Biller Code Press 'Enter' to Proceed Transfer to Other Banks 2.Klik pada Enter Biller Name Pay Bills Pay Credit Cards Submit Prepaid Reload Notes : 1. Bill payments for Stocks and Shares are as per purchase contract.

## PEMBAYARAN BIL SECARA ATAS TALIAN MELALUI CIMBCLICKS

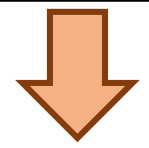

0. 🚥 . 🥿

2. There are service fees for selected billers. The fee will be displayed at the Payment Confirmation page.

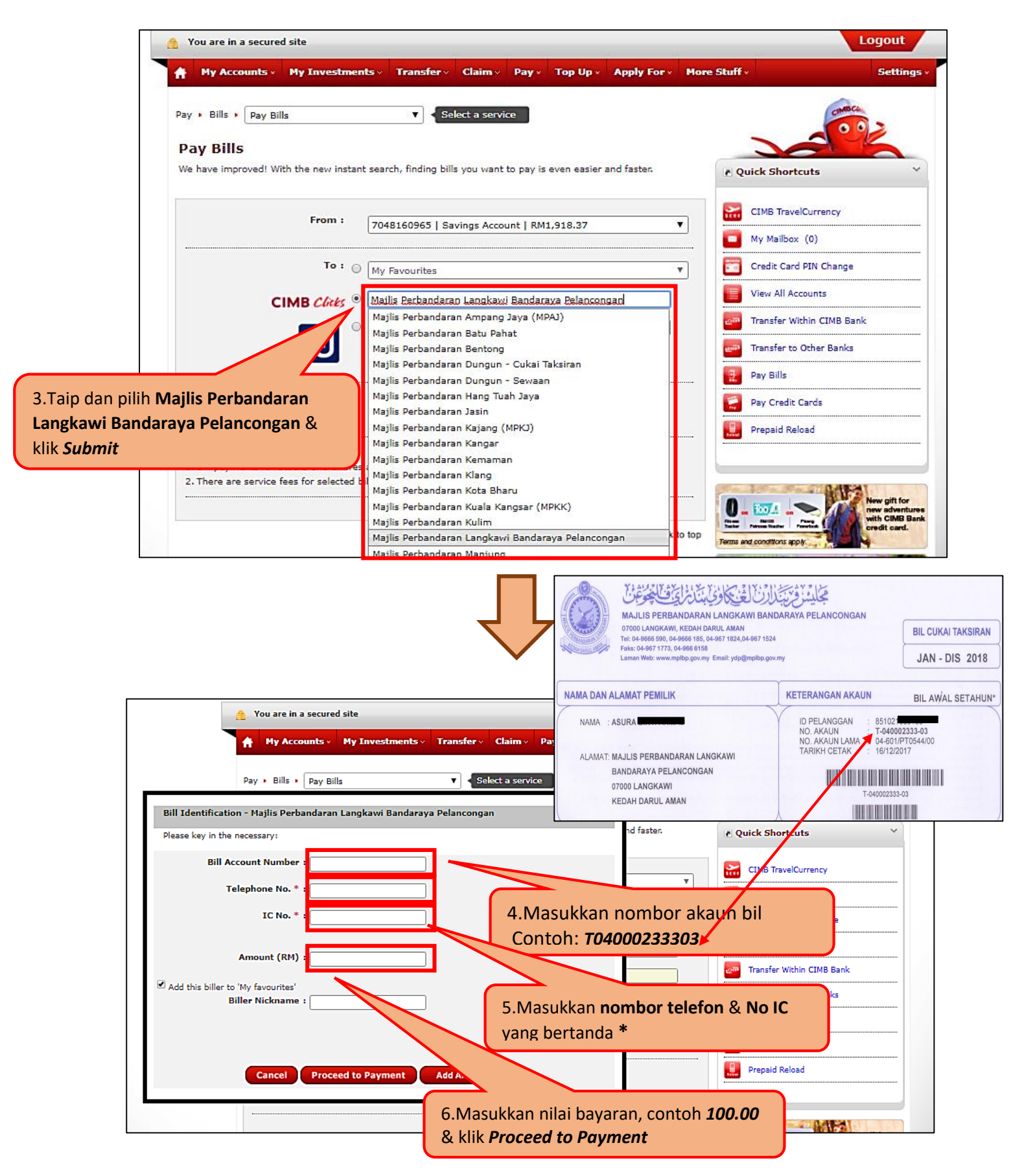

\*P/S: Sebarang masalah berhubung pembayaran bil online, sila hubungi MPLBP di talian: 04-9666590